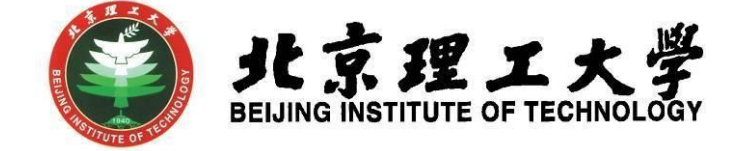

# "大学生创新创业训练计划项目"

## 网上申报操作说明

(教师版)

北京理工大学学生创新创业实践中心

### W京理工大学\_

#### 1 系统登录

- 1.1 登录"综合教务系统",系统登录地址: jwms.bit.edu.cn
- 1.2登录验证: 输入您教务系统的"登录账号"和"登录密码",即可登录。

说明: "登录账号"和"登录密码"详见登录页面。

1.3登录页面:

| <b>的京建</b> 五大学<br>Estimolity in the interview | 一个张号一次登录,<br>一个张号一次登录,<br>帕拿出字技图的所有服务,                                                                                                    |
|-----------------------------------------------|----------------------------------------------------------------------------------------------------|
| 统一身份认证登录                                      | 统一身份认证是教学校局的一个基础服务,通过它能每天打开测试器,只需输入一次密码,便可望录教学校局的告项服务。                                                                                          |
| 用户名:                                          | <b>我的统一身份认证用户名是什么?</b><br>如果您是北理工学生,您的学与就是您的用户名;如果您是北理工的教职工,您的10<br>位工号就是您的用户名。(原 5 位工号前加 61201,原 4 位工号前加 612009)                               |
| <b>瓷码</b> :                                   | 我的默认象别是什么?<br>2015年8月后入学的学生和2015年10月15日后入职的教职工,请在报到后的30天内<br>注册数适自己的账号。                                                                         |
|                                               | 2015年8月前入学的学生和2015年10月15日前入职的教职工,就认密码是您的证件号码(如身份证)的后6位。如您注册时提供的个人信息中没有证件号,则可能是您出生日期(YYYYMMDD推定)。就班号。                                            |
| 忘记密码? 注册撤活                                    | 如何修改集得?<br>《面據說何】http://login.bit.edu.cn,登录后就可以修改密码。请你务在修改密码的<br>时留下环间-各端储满,这样和思想忘记了"密码,可以自己重置,如果免无法避过系统重<br>设密码,诸携带有效证件到中关时拉区网络服务中心备服大厅办理密归重置。 |
|                                               | 常见问题<br>系统是示他的账号没有勤活:他需要自己注册勤活他的账号。                                                                                                    |
|                                               | 系统提示仪无权访问目标应用:全日制本科生需完成网上预报到,才能访问全部应用系统。                                                                                                    |
|                                               | 保持个人1846<br>为遗免处的操制输送用,请您在首次登录后接政治的个人密码。当您不再使用由本身份<br>证认证系统组织输送的应用时,满跟出并利率关闭激荡器。在这里您可以查询到您就号<br>的使用记录。                                          |
| 北京理工大学版权所                                     | f有技术支持:网络服务中心 联系电话:68914833                                                                                                    |

### 2 教师登录及项目审核

指导老师登录,进入综合教务系统主页面,在登录端选择"教师端"
登录。

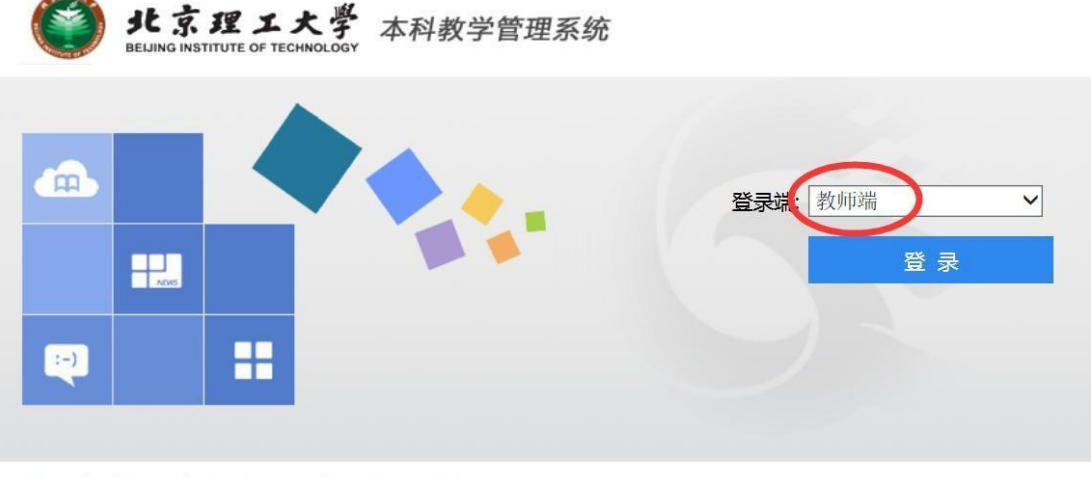

湖南强智科技发展有限公司版权所有 @2000-2013

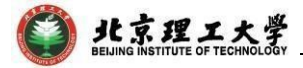

2.2 登录后点击进入"实践实验"模块。

| ままま<br>BELJING INSTIT | <b>理工大學</b><br>TUTE OF TECHNOLOGY | 本科教学管理系         | 统      |        |                    | ALL DOM: N | E III B |  |
|-----------------------|-----------------------------------|-----------------|--------|--------|--------------------|------------|---------|--|
| ↑ 我的桌面                | 教学服务                              | 考务成绩 教学考        | 评 实践实验 |        |                    |            |         |  |
| Ŷ                     | •                                 | a<br>双名:<br>工号: | 个人環表   | 検学周防   | 已收留言               |            |         |  |
|                       | 个人信息                              |                 |        | 成族家入   | 「「「」」              |            |         |  |
|                       | 成绩登分册                             | 学生评教            | 课题申报管理 | 小人课表信息 | <b>人</b><br>专业培养方案 | 子务安排查询     |         |  |
| Copyright (C) 北京理丁大学  |                                   |                 |        |        |                    |            |         |  |

2.3 在"实践实验"界面,点击左侧"创新活动"模块的"活动申报确认" 部分,查看活动申报确认信息列表,在右侧操作栏点击"审核"进行审 批;同时可以在该界面下载申报附件和查看项目"确认状态"。

| 能京理<br>BELING INSTITUT | エ大学<br>FE OF TECHNOLOG | 本科教      | 学管理系统   |      |        |          |      | S.Status | 1            | <b>Ⅲ</b>   Ð |
|------------------------|------------------------|----------|---------|------|--------|----------|------|----------|--------------|--------------|
| ↑ 我的桌面                 | 教学服务                   | 考务成绩     | 教学考评    | 实践实验 |        |          |      |          |              |              |
| 들 毕业设计                 | 首页 »                   | 创新活动 » 淀 | 动申报确认信息 | Į.   |        |          |      |          |              |              |
| 课题申报管理<br>学生选题处理       | 序号                     | 年度       | 活动名称    |      | 大创项目名称 | 组长       | 活动成员 | 申报附件     | 指导老师<br>确认状态 | 操作           |
| 任务书填报<br>毕业设计成绩录入      | 1                      |          | 100     |      |        | ALC: NOT | (and |          | -            | 详细           |
| 答辩资格审核                 |                        |          |         |      |        |          |      | 转到       | 1 共1页1       | 条 〈 〉        |
| 中期报告填报                 |                        |          |         |      |        |          |      |          |              |              |
| 答辩成绩求入<br>毕业答辩成绩审核     |                        |          |         |      |        |          |      |          |              |              |
| 🔮 创新活动                 |                        |          |         |      |        |          |      |          |              |              |
| 活动申报确认                 |                        |          |         |      |        |          |      |          |              |              |

3 联系人

如有其他未尽事宜与任何疑问,以及项目申报过程中遇到任何问题,请 与我处联系。

联 系 人:陈老师(良乡校区学生创新创业实践中心(至善园B102))

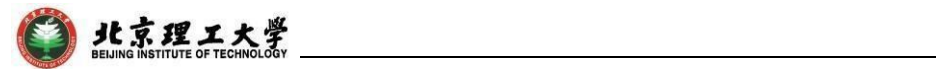

联系电话: 010-81384901

联系邮箱: 7420131083@bit.edu.cn